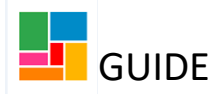

# Purchasing an ongoing or one-off

# Carer Direct Payment

This guide is for setting up an ongoing or one-off Carer payment via Direct Payment. For increasing, decreasing or ending an existing <u>ongoing</u> Carer Direct Payment, please see the *Amending a Direct Payment Guide*.

Please note, if you are setting up an ongoing Carer Direct Payment, then the relevant payroll company needs to be involved around organising a prepaid card for these payments to be made.

The Mosaic process of purchasing a Carer DP, in summary:

- Open a Purchase Service (Personal Budget) workflow step
- Provide the missing information required under the Budget tab
- Add the Direct Payment provision under the Provision and Contributions tab
- Add a Carer element to that Direct Payment provision
- Send for authorisation to your manager
- Once authorised, select a next action of 'Purchasing Outcome'
- Then FINISH with the green tick, and a Purchase Order will be generated.

## **Opening a Purchase Service (Personal Budget) workflow step**

You will generate a **Purchase Service (Personal Budget)** step, from your Carer Conversation workflow step or your Carer Review workflow step.

You are assigning this to yourself, as you the practitioner are completing the purchasing for Direct Payment.

## Navigating the Purchase Service (Personal Budget) workflow step:

• When you first open this step, you will see two tabs. The 'Next actions' tab can be completed at the end. To start the purchasing of a Direct Payment, you need to click on the '**Personal budget**' tab:

| Purchase Service (Personal  | Budget) : Guide Test (2183694                            | )               |              |      |          |               |              |
|-----------------------------|----------------------------------------------------------|-----------------|--------------|------|----------|---------------|--------------|
| 🗟 🗹 🖻 📴                     | 🗐 🔁 🖉 (0) 💈                                              |                 |              |      |          |               |              |
| Next actions form           | budget                                                   |                 |              |      |          |               |              |
| Sections                    | 1. Actions Taken                                         |                 |              |      |          |               |              |
| 1. Actions Taken            |                                                          |                 |              |      |          | *indicates re | quired field |
| Indicates completed section | Subject Details                                          |                 |              |      |          |               |              |
|                             | Find Subject<br>First Names <sup>®</sup> C<br>Last Names | Find Guide Gest |              |      |          |               |              |
|                             |                                                          |                 | Next actions |      |          |               |              |
|                             | Next action                                              | Assigned to     | Reason       | Note | Priority | Status        |              |
|                             |                                                          |                 |              |      |          |               | ₿Add         |
|                             | Section completed                                        |                 |              |      |          |               |              |

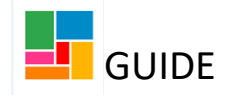

• When you open the 'Personal budget' tab you will see the following. Take some time to familiarise yourself with this page:

| Purchase Service (Personal Budget) : Guide Test (2183694)                                                                                                    |                     |                   |                       |             |             |  |
|----------------------------------------------------------------------------------------------------|---------------------|-------------------|-----------------------|-------------|-------------|--|
| 🔚 🔽 🖻 📴 🖉 👦 🕄                                                                                                    |                     |                   |                       |             |             |  |
| Next actions form A Personal budget                                                                                                    |                     |                   |                       |             |             |  |
| Carer yearly budget here                                                                                                    |                     |                   |                       |             |             |  |
| Total Budget for period: £800.39       Total Allocated: £0.00         Proposed Period Start Date: Not set       Period Duration: 12 months (default)         Cost calculations will assume budgets/provision start on 16/12/2020 until start dates are entered       Period Duration: 12 months (default) |                     |                   |                       |             |             |  |
| Budget Provision & Contributions                                                                                                    |                     |                   |                       |             |             |  |
| 3                                                                                                    |                     |                   |                       |             | Filters All |  |
| Budget Element                                                                                                    | Start Date          | End Date          | Status                | Change Type | Actions     |  |
| Personal budget                                                                                                    |                     |                   | Properties Incomplete | New         | Ø           |  |
| Indicative budget allocation                                                                                                    |                     |                   | Incomplete            | New         |             |  |
| Set Budget Period Update 903 Codes Draft Purchase Orders                                                                                                    | Authorisation Tasks | dd Budget Element |                       |             |             |  |

- The **Total budget for period** is the Carer yearly budget. This is the amount of money generated from your Carer Conversation, pulling through to this step. In this example, it's £800.
- Note there are two tabs: The Budget tab (circled in green) is the tab showing at the moment, and the Provisions and Contributions tab (circled in purple).
   The Budget tab is where you will amend/add anything to do with the budget. The Provisions and Contributions tab is where all services are added- and in this case, where the Carer payment will be added.

#### Provide the missing information required under the Budget tab

# <u>Please note</u>, you only need complete the following actions in relation to the budget, if the Carer <u>has not</u> received a carer budget before.

If they have received a budget before, then this will run year after year, and will likely be available here already. No budget actions are required, and you can therefore skip this part (proceed to Page 4 of this guide).

| Total Bud<br>Proposed<br>Cost calco | get for period: £800.39<br>Period Start Date Not set<br>ulations will assume budget provision : | start on 16/12/2020 until start dates are entered | Total Alloc<br>Period Dur | ated: £0.00<br>ation: 12 months (default) |             |             |
|-------------------------------------|-------------------------------------------------------------------------------------------------|---------------------------------------------------|---------------------------|-------------------------------------------|-------------|-------------|
| Budget                              | Provision & Contributions                                                                       |                                                   |                           |                                           |             |             |
| 3                                   |                                                                                                 |                                                   |                           |                                           |             | Filters All |
|                                     | Budget Element                                                                                  | Start Date                                        | End Date                  | Status                                    | Change Type | Actions     |
|                                     | Personal budget                                                                                 |                                                   |                           | Properties Incomplete                     | New         |             |
| •                                   | Indicative budget allocation                                                                    |                                                   |                           | Incomplete                                | New         |             |
| Set Bu                              | dget Period Update 903 Codes                                                                    | Draft Purchase Orders Authorisation Tasks         | Add Budget Element        | $\smile$                                  |             | T           |

• There are two issues you need to resolve here: one is to set the *Period Start Date* and the other is *Properties Incomplete*.

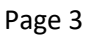

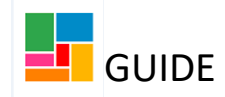

- Set the **Proposed Period Start Date**, which currently states 'Not set'. Click 'Set Budget Period' (black arrow indicates this above) Enter the date you want this budget to start from (leaving the period duration as '12'), before selecting 'Save'.
- Next, provide the missing information required under Properties Incomplete, using the pencil icon (black arrow indicates this above).
   (Please note, if it doesn't say 'Properties Incomplete' then you don't need to amend anything, and you can move onto the next step, Page 4 of this guide).
- Click the red warning note '**review and amend'**, which will bring you to a page with three tabs.

| Summary | Purchaser  | Budget codes                     |                                                |
|---------|------------|----------------------------------|------------------------------------------------|
|         |            |                                  |                                                |
| Pu      | rchaser    | Worker responsible for purchase: | Nicola Antoni                                  |
|         |            | Purchasing team:                 | Access and Response                            |
| Bu      | dget codes | Budget codes:                    | Cost Centre - SA249 ACM Carers                 |
|         |            |                                  | Subjective - XX000 Unallocated Personal Budget |
|         |            |                                  |                                                |

- <u>Under the *Purchaser* tab:</u> Your team may have pulled through under Purchasing team, but please ensure it's the correct one. If not, select 'Find' and enter your team.
- For instance, if you are in a neighbourhood team, and ASC Neighbourhood Team
   North has pulled through under 'Purchasing team' for example, this will need to be changed to ASC Neighbourhoods. This applies to any neighbourhood team.
- If you are in the CYPDS team, you will need to change your Children's team (CSSW Young People with Disability Transitions Team 14-25 for example), to CLDS Integrated Team CYPDS instead.
- Once a team has been entered, automatically the Carer budget code will appear, under the *Budget Codes* tab. You don't need to do anything further with this tab. (If the Carer budget code is not appearing, then please ensure you have added the 'Carer' service user group on the individual's front screen and that it is set as the primary group.)
- Select 'OK', and you'll note on this page that the red warning with 'review and amend' has now gone as this has been completed.
   Select 'OK' again to bring you back to the main page.

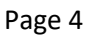

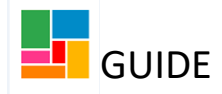

• The 'Properties Incomplete' status has been changed to 'Proposed', and we have now sorted everything we need to under the **Budget** tab:

| Total Budget for period: £800.39<br>Proposed Period Start Date: 16/12/2020<br>Cost calculations will assume budgets/provision start or | dget date now set<br>16/12/2020 until start dates are entered | Total Allocated: £0.00<br>Period Duration: 12 months |                   |             |             |
|----------------------------------------------------------------------------------------------------|---------------------------------------------------------------|------------------------------------------------------|-------------------|-------------|-------------|
| Budget Provision & Contributions                                                                                                    |                                                               |                                                      |                   |             |             |
| Ø                                                                                                    |                                                               |                                                      | $\frown$          |             | Filters All |
| Budget Element                                                                                                    | Start Date                                                    | End Date                                             | Status            | Change Type | Actions     |
| Personal budget                                                                                                    |                                                               | (                                                    | Proposed          | New         | 1           |
| Indicative budget allocation                                                                                                    | 16/12/2020                                                    |                                                      | Proposed          | New         |             |
| Set Budget Period Update 903 Codes Draft                                                                                               | Purchase Orders Authorisation Tasks Add Bu                    | dget Element                                         | No longer says 'l | Properties  |             |
|                                                                                                    |                                                               |                                                      | Incomplete'       |             |             |

### Add the Direct Payment provision under the Provision and Contributions tab

To provide a Carer with their budget/funds, we purchase this via a Direct Payment. We therefore need to add a Direct Payment provision.

- To add a Direct Payment provision, we need to select the **Provisions and Contributions tab**. If any services/ funds have ever been provided to this Carer, past or present, they will be listed here.
- To add a provision, simply select 'Add Provision':

| Total Budg | get for period: £800.39               |                                 |                                 | Total Allocated: £0.00     |        |             |                               |
|------------|---------------------------------------|---------------------------------|---------------------------------|----------------------------|--------|-------------|-------------------------------|
| Proposed   | Period Start Date: 16/12/2020         |                                 |                                 | Period Duration: 12 months |        |             |                               |
| Cost calcu | lations will assume budgets/provision | n start on 16/12/2020 until sta | rt dates are entered            |                            |        |             |                               |
|            |                                       |                                 |                                 |                            |        |             |                               |
| Budget     | Provision & Contributions             |                                 |                                 |                            |        |             |                               |
| 3          |                                       |                                 |                                 |                            |        |             | Sort By Service 🗸 Filters All |
| Serv       | rice/Element                          | Element Type                    | Start Date                      | End Date                   | Status | Change Type | Actions                       |
| Set Bud    | dget Period Update 903 Codes          | Draft Purchase Orders           | Authorisation Tasks Add Provisi | ion                        |        |             |                               |

• Choose 'Direct Payment' from the Service Group list, and then choose one of the two options that open up under *Service*:

| Service Group (select first) | Customer contributions<br>Day services<br>Direct payments<br>Floating Support<br>On-going Services Homecare<br>Other<br>Residential respite<br>Shared Lives<br>Sheltered housing<br>Supported living |  |
|------------------------------|----------------------------------------------------------------------------------------------------|--|
| Service                      | DP Card Scheme<br>LBC Direct Payment Scheme                                                                                                    |  |

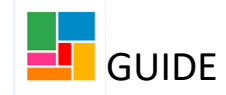

If you have decided that the Carer will receive a one-off payment for the year, then choose LBC Direct Payment Scheme.
 If the Carer is to receive an ongoing budget over the year, through monthly payments on a prepaid Card, then choose DP Card Scheme.
 Once you've selected an option, click 'OK'.

| Ongoi                                                                                                    | ng Carer payment: If you choose DP                                                                                                    | One-off Carer payment: If you choose                                                                                                    | e the                                                                                   |  |  |  |
|----------------------------------------------------------------------------------------------------|----------------------------------------------------------------------------------------------------|----------------------------------------------------------------------------------------------------|-----------------------------------------------------------------------------------------|--|--|--|
| Card S                                                                                                    | Scheme option                                                                                                    | LBC Direct Payment Scheme option                                                                                                    |                                                                                         |  |  |  |
| New DP Card Sc<br>Summary D<br>Decision date:<br>Purchaser<br>Provision<br>Allocated Party<br>Budget Codes | Fill in the relevant information, in relation to the DP you're setting up under the following tabs:                                                                                                    | Fill in the relevant information, in relation the DP you're setting up under the for tabs:      New LBC Direct Payment Scheme > Change Standard Settings for Service     Summary Dates Purchaser Provision Allocated Party Budget Codes Outcomes      Decision date: Planned end date:     Planned end date: Planned end date:     Purchaser Worker responsible for purchase: Nicola Antoni     Purchasing team:      Provision     Supplier: LBC Direct Payments     Allocated Party Allocated person:     Allocated Party Allocated person:     Allocated person:     Allocated organisation:                                      | ation to<br>ollowing                                                                    |  |  |  |
| Outcomes                                                                                                   | Subjective –<br>Desired Outcomes:                                                                                                    | Budget Codes budget Codes: Cost Centre -<br>Subjective -                                                                                                    |                                                                                         |  |  |  |
| •                                                                                                    | Dates: Put the start date of the Direct<br>Payment in, as agreed with PSIC. Do not put<br>an end date in if this is an ongoing Direct<br>Payment.<br><u>Purchaser:</u> This is you the practitioner, so<br>under 'Purchasing Team', ensure the correct<br>team is detailed.<br><u>Allocated party:</u> This is the person managing<br>the Direct Payment card, so in this case the<br>Carer themselves. Under 'Person', select 'Find'<br>and find the Carer's name to add here. Ignore<br>'Organisation'- this is not required.<br><u>Budget Codes:</u> The Carer budget code should<br>automatically appear. | <ul> <li><u>Dates:</u> Put the start date of the Direct<br/>Payment in. As this is a one-off, this of<br/>today's date. You can also choose to<br/>same date in as the end date if you we<br/>leave the end date blank.</li> <li><u>Purchaser:</u> This is you the practitione<br/>under 'Purchasing Team', ensure the<br/>team is detailed.</li> <li><u>Allocated party:</u> This is the Carer recet<br/>the funds. Under 'Person', select 'Fin<br/>find the Carer's name to add here. Ig<br/>'Organisation'- this is not required.</li> <li><u>Budget Codes:</u> The Carer budget code<br/>should automatically appear.</li> </ul> | t<br>can be<br>put the<br>vish or<br>er, so<br>correct<br>eiving<br>d' and<br>nore<br>e |  |  |  |

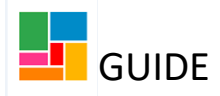

• The other tabs do not require your

•

The other tabs do not require your attention-

| the Provision tab has already selected the<br>supplier of Allpay (this is the provider for the<br>prepaid card). The Outcomes tab is optional. |                                                                             |                                                                      |                                                  | atten<br>selec<br>Paym<br>optio                         | ition- the Prov<br>ted the suppli<br>nents Scheme.<br>mal.         | ision tab h<br>er of LBC [<br>The Outco                | ias alread<br>Direct<br>Dines tab           | dy<br>o is                           |
|----------------------------------------------------------------------------------------------------|-----------------------------------------------------------------------------|----------------------------------------------------------------------|--------------------------------------------------|---------------------------------------------------------|--------------------------------------------------------------------|--------------------------------------------------------|---------------------------------------------|--------------------------------------|
| • You                                                                                                    | r page should no                                                            | ow look like the                                                     | following:                                       | • Your<br>follow                                        | page should n<br>wing:                                             | ow look lil                                            | ke the                                      |                                      |
| New DP Card Scheme                                                                                                    | > Change Standard Settings                                                  | for Service                                                          |                                                  | New LBC Direct Payme                                    | nts Scheme > Change Sta                                            | ndard Settings for S                                   | Service                                     |                                      |
| Summary Dates                                                                                                    | Purchaser Provision                                                         | Allocated Party Budget Co                                            | des Outcomes                                     | Summary Dates                                           | Purchaser Provision                                                | Allocated Party                                        | Budget Codes                                | Outcomes                             |
| Decision date:                                                                                                    | Start date:<br>Planned end date:                                            | 16/12/2020                                                           |                                                  | Decision date:                                          | Start date:<br>Planned end date:                                   | 16/12/2020                                             |                                             |                                      |
| Purchaser                                                                                                    | Worker responsible for<br>purchase:                                         | Nicola Antoni                                                        |                                                  | Purchaser                                               | Worker responsible for<br>purchase:<br>Purchasing team:            | Nicola Antoni                                          | ponse                                       |                                      |
| Provision                                                                                                    | Purchasing team:                                                            | Access and Response                                                  |                                                  | Provision                                               |                                                                    |                                                        |                                             |                                      |
| Allocated party                                                                                                    | Supplier:<br>Allocated person:                                              | Allpay Limited<br>Guide Test                                         |                                                  | Allocated party                                         | Supplier:<br>Allocated person:                                     | LBC Direct Payn<br>Guide Test                          | nents Scheme                                |                                      |
| Budget codes                                                                                                    | Allocated organisation:<br>Budget codes:                                    | Cost Centre - SA249 ACM Ca                                           | rers                                             | Budget codes                                            | Budget codes:                                                      | Cost Centre - S<br>Subjective -                        | A249 ACM Carers                             |                                      |
| Outcomes                                                                                                    | Desired outcomes:                                                           | Subjective -                                                         |                                                  | Outcomes                                                | Desired outcomes:                                                  |                                                        |                                             |                                      |
| Add an e<br>Direct Pa                                                                                                    | element (add a<br>ayment.                                                   | a cost/funds)                                                        | to this                                          | Add an el<br>Direct Pay                                 | ement (add<br>yment.                                               | a cost/fi                                              | unds) to                                    | o this                               |
| <ul> <li>You<br/>how<br/>how<br/>this</li> </ul>                                                                                               | will have notice<br>v much this Dire<br>v much the Care<br>, we select 'Add | ed we have not<br>ct Payment will<br>r will be receivin<br>Element': | yet stated<br>be a week/<br>ng. To do            | <ul> <li>You v<br/>state<br/>be/ h<br/>To do</li> </ul> | will have notic<br>d how much t<br>ow much the<br>o this, we seled | ed we hav<br>his Direct I<br>Carer will<br>ct 'Add Ele | e not yet<br>Payment<br>be receiv<br>ment': | t<br>will<br>ving.                   |
| Brett Grap. Bret paymes Desite Outcomes. Rote                                                                                                  | n srae                                                                      | Dr Card Schner                                                       |                                                  | Service Group: Direct payments<br>Decimal Outcomer:     | Since<br>Q                                                         | c LBC Direct Pag                                       | went Scheme                                 |                                      |
| Elenents in this Souce                                                                                                    | Sen Gan End Gan                                                             | Sates Clarge Type                                                    | Actions<br>Change Standard Seriosy.<br>CS: Canol | Beards a the latter                                     | Suet base full fair                                                | Sans. 4                                                | hangi tigo                                  | Artoss<br>dark Vertage<br>CK. Essect |
| <ul> <li>Initi you cate opti</li> </ul>                                                                                                    | ally, one-off opt<br>click on the <i>Sho</i><br>egory drop dowr             | tions are visible,<br>we element type                                | however if<br><i>is in this</i><br>hore          | • The c<br>shou                                         | one-off option<br>Id be visible as                                 | s (which yo<br>a default,                              | ou need)<br>in the <i>S</i>                 | how                                  |

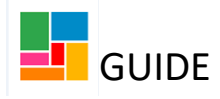

| • For war                                          | an ongoing<br>nt to select <b>I</b>                                                                                           | Carer Direct Payment, yo<br><b>DP Card- Ongoing</b> :                                                                                                    | u              |                                                                                                    |                                                                                                    |                                                                                                    |                  |
|----------------------------------------------------|----------------------------------------------------------------------------------------------------|----------------------------------------------------------------------------------------------------|----------------|----------------------------------------------------------------------------------------------------|----------------------------------------------------------------------------------------------------|----------------------------------------------------------------------------------------------------|------------------|
| New DP Card                                        | Scheme > New                                                                                                    | Element                                                                                                    |                | New LBC Direct Payr                                                                                                    | nents Scheme                                                                                                    | > New Element                                                                                                    |                  |
|                                                    |                                                                                                    |                                                                                                    |                |                                                                                                    |                                                                                                    |                                                                                                    |                  |
| Filter the elem<br>Show eleme<br>Show all ele      | <b>ent types list by cat</b><br>ent types in this cate<br>ement types                                                         | egory<br>DP Card - One off<br>DP Card - Ongoing<br>Information<br>Other contributions                                                                                                    |                | Filter the element type<br>Show element types<br>Show all element ty                                                                                                    | <b>es list by category</b><br>5 in this category<br>pes                                                                             | DP - One off                                                                                                    |                  |
| Element Type                                       |                                                                                                    | DP - Standard Rate - Card<br>DP - Agency Rate - Card<br>DP - Variable Rate - Card<br>Day Services - Card<br>Residential respite - Card<br>Transport - Card<br>Carer - Card (Weekly)<br>Other - Card |                | Element Type                                                                                                    | -                                                                                                    | DP - Standard Rate (one off)<br>DP - Agency Rate (one off)<br>DP - Variable Rate (one off)<br>Day Services (one off)<br>Residential respite (one off)<br>Transport (one off)<br>Carer (one off)<br>Other (one off) |                  |
| • Cho<br>type                                      | ose the <b>Car</b><br>e, and then a                                                                                           | er – Care (Weekly) eleme<br>select 'Next'.                                                                                                    | ent            | <ul> <li>Choose and the second second se</li></ul> | se the <b>Care</b><br>nen <b>select</b>                                                                                             | <b>er (one off)</b> eleme<br><b>'Next'.</b>                                                                                                    | nt type,         |
| You are no<br>missing info<br>tab.                 | w in the eler<br>ormation (th                                                                                                 | ment, and can see that the ne cost), under the 'Delive                                                                                                    | ere is<br>ery' | You are now<br>is missing info<br>'Delivery' tab                                                                                                    | in the eler<br>ormation (                                                                                                    | nent, and can see<br>the cost), under tl                                                                                                    | that there<br>ne |
| New DP Card Scheme > No                            | ew Carer - Card (Weekly)                                                                                                    |                                                                                                    |                | New LBC Direct Payments Sche                                                                                                    | me > New Carer (one off                                                                                                    | )                                                                                                    |                  |
| Summary Dates F                                    | Purchaser Provision Allo                                                                                                    | cated Party Delivery Budget Codes Note Payments                                                                                                    |                | Summary Dates Purcha                                                                                                    | aser Provision Alloc                                                                                                    | cated Party Delivery Budget Codes h                                                                                                    | lote Payments    |
| Dates<br>Purchaser<br>Provision<br>Allocated Party | Start date:<br>Planned end date:<br>Worker responsible for<br>purchase:<br>Purchasing team:<br>Supplier:<br>Allocated person: | 16/12/2020<br>Nicola Antoni<br>Access and Response<br>Allpay Limited<br>Guide Test                                                                                                    |                | Dates<br>Purchaser<br>Provision<br>Allocated Party                                                                                                    | Start date:<br>Worker responsible for<br>purchase:<br>Purchasing team:<br>Supplier:<br>Allocated person:<br>Allocated organisation: | 16/12/2020<br>Nicola Antoni<br>Access and Response<br>LBD Direct Payments Scheme<br>Guide Test                                                                                                    |                  |
| Delivery                                           | Frequency:<br>Standard total cost:                                                                                            | Weekly<br>£0.00                                                                                                    |                | Delivery                                                                                                    | Frequency:<br>Standard total cost:<br>Overridden total cost:                                                                        | Once<br>£0.00<br>REQUIRED                                                                                                    |                  |
| Budget Codes                                       | Overridden total cost:<br>Budget Codes:                                                                                       | Cost Centre SA24P ACM Carers<br>Subjective JH030 Direct Payments                                                                                                    |                | Budget Codes                                                                                                    | Budget Codes:                                                                                                    | Cost Centre SA249 ACM Carers<br>Subjective JH030 Direct Payments                                                                                                    |                  |
| Payments                                           | Method of payment:<br>Payee:                                                                                                  | Via Corporate System<br>Supplier                                                                                                    |                | Payments                                                                                                    | Method of payment:<br>Payee:                                                                                                    | Allocated Party                                                                                                    |                  |
|                                                    |                                                                                                    |                                                                                                    |                |                                                                                                    |                                                                                                    |                                                                                                    |                  |

I

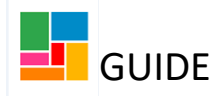

| <ul> <li>Select the 'Delivery' tab, and enter the weekly<br/>cost the Carer will be receiving under<br/>Overridden Cost:</li> </ul>                                                                                                    | <ul> <li>Select the 'Delivery' tab, and enter the one-<br/>off cost the Carer will be receiving under<br/>Overridden Cost:</li> </ul>                                            |
|----------------------------------------------------------------------------------------------------|----------------------------------------------------------------------------------------------------|
| New DP Card Scheme         > New Carer         - Card (Weekly)           Summary         Dates         Purchaser         Provision         Allocated Party         Delivery         Budget Codes         Note         Payments                                                                                                    | Summary         Dates         Purchaser         Provision         Allocated Party         Delivery         Budget Codes         Note         Payments                            |
| Fields marked with a * are required before the service can be purchased.         Frequency *       Weekly         Standard Cost       £         Overridden Cost       £                                                                                                    | Fields marked with a * are required before the service can be purchased.<br>Frequency • Once<br>Standard Cost £ 0.00<br>Overridden Cost £                                        |
| If the Carer has a yearly budget of £800 for instance,<br>divide this by 52 (weeks of the year), and you will<br>have the accurate weekly payment (£15.38 in this<br>case).<br>The funds will be provided to the Carer monthly via<br>their prepaid card, but are always calculated on the<br>system as weekly.                                                                                                    | <ul> <li>Once you have added in the cost<br/>information under the 'Delivery' tab, then<br/>select 'OK' which will bring you back to the<br/>main element page.</li> </ul>       |
| <ul> <li>Once you have added in the cost information<br/>under the 'Delivery' tab, then select 'OK'<br/>which will bring you back to the main element<br/>page.</li> </ul>                                                                                                    |                                                                                                    |
| You can see your element has now been added and<br>displays the cost that you've entered.<br>If you need to amend this use the pencil icon, or to<br>delete it use the 'x' icon.                                                                                                    | You can see your element has now been added and<br>displays the cost that you've entered.<br>If you need to amend this use the pencil icon, or to<br>delete it use the 'x' icon. |
| Week Comp         Disci primits         Week         Dif Catilities           Role         Image: Company Company | Service Coope: Dim ( prynets) Service: LBC Dans ( Prynets) Schware Declared Outsomes: Here                                                                                       |
| Bennes in this service Sout Bate End Bate Soutos Change Type Actions<br>Core: Cont Notify 15,172,2009 New X                                                                                                    | Denents in this Service South Date End Date South Service Change Type Actions<br>Cover (one eff) 16.122000 16.122000 New X                                                       |
| • Select 'OK' to return to the main page.                                                                                                    | • Select 'OK' to return to the main page.                                                                                                    |

|                                                                                                    |                               |                     |                       |                                                  |                           |                  | budget bican                   |        |
|----------------------------------------------------------------------------------------------------|-------------------------------|---------------------|-----------------------|--------------------------------------------------|---------------------------|------------------|--------------------------------|--------|
|                                                                                                    |                               |                     |                       | The nav                                          | ment vou have             |                  |                                |        |
| Total Budget for period: £800.39<br>Proposed Period Start Date: 16/12/2020<br>Cost calculations will assume budgets/provision start on 16/12/2020 until start dates are entered |                               |                     | Total All<br>Period D | ocate : £800.00<br>uration: 12 months<br>to rece | lded for the Carer<br>ive |                  |                                |        |
| Budget Provision & Contrib                                                                                                    | utions                        |                     |                       |                                                  |                           |                  |                                |        |
| 3                                                                                                    | The provision you             |                     |                       |                                                  |                           | Sort By Service  | Filters All                    | ~      |
| Service/Element                                                                                                    | have added                    | Element Type        | Start Date            | End Date                                         | Status                    | Change Type      | Actions                        |        |
| LBC Direct Payments Scher                                                                                                    | me 🗸                          |                     |                       |                                                  | Proposed                  | New              | _ (∥₽ )                        |        |
| Carer (one off)                                                                                                    |                               | Р                   | 16/12/2020            | 16/12/2020                                       |                           | New              | $\sim$                         |        |
| Set Budget Period                                                                                                    | te 903 Codes Draft Purchase C | Authorisation Tasks | Add Provision         |                                                  |                           | Ameno<br>icon.   | l this by using the            | pencil |
| 1                                                                                                    | ne element you added          |                     |                       |                                                  |                           | The pa           | per/red 'x' icon he            | ere is |
| to                                                                                                    | o the provision               |                     |                       |                                                  |                           | to cano<br>added | el the DP you hav<br>entirely. | e just |

# Sending an Authorisation Task to your manager

• Select the **Authorisation Tasks** button to send a request to your manager for authorisation.

If this button is greyed out/ unavailable, then it means there is an existing current budget that was agreed previously, and an authorisation in this step is not required:

| rotal Budget for period: £800.39<br>roposed Period Start Date: 16/12/2020<br>Cost calculations will assume budgets/provision | start on 16/12/2020 until start dates are entered | Total Allo<br>Period Di | ocated: £800.00<br>uration: 12 months |          |            |
|----------------------------------------------------------------------------------------------------|---------------------------------------------------|-------------------------|---------------------------------------|----------|------------|
| Budget Provision & Contributions                                                                                             |                                                   |                         |                                       |          |            |
| 3<br>D                                                                                                    |                                                   |                         |                                       |          | Sort E     |
| Service/Element                                                                                                    | Element Type                                      | Start Date              | End Date                              | Status   | Change Typ |
| LBC Direct Payments Scheme                                                                                                   |                                                   |                         |                                       | Proposed | New        |
| Carer (one off)                                                                                                    | P                                                 | 16/12/2020              | 16/12/2020                            |          | New        |
| Set Budget Period Update 903 Codes                                                                                           | Draft Purchase Orders Authorisation Tasks         | Add Provision           |                                       |          |            |

• Ensure you click on 'Personal budget authorisation- TM authorisation for level 7', to enable the managers drop-down list to appear. Choose your manager and select 'Add'. Note, we always use 'Pass to worker' NOT 'Pass to team'.

| Authorisation                   |         | Personal budget authorisatio                                                                                                    | n - TM authorisation for level 7 |        |              |                 |     |       |
|---------------------------------|---------|----------------------------------------------------------------------------------------------------|----------------------------------|--------|--------------|-----------------|-----|-------|
| Pass to team or                 |         |                                                                                                    | <b>v</b>                         |        |              |                 |     |       |
| Pass to worker<br>Request Notes |         | Shabnam Ahmed [7]<br>Imran Ali [7]<br>Teresa Chan [7]<br>Kim Christodolou [7]<br>Linda Dakare [7]<br>Bill Davis [7]<br>Anna Derham [7]<br>Sonya Drummond [7]<br>Charles Edozien [7]<br>Charles Edozien [7]<br>Kari Gill [7]<br>Victoria Cramwood [7] |                                  | < >    |              |                 | Add | Clear |
| Existing Authorisations         |         | Sheena Henderson [7]<br>Asli Ipek [7]<br>Amanda Jackson [7]                                                                                                    |                                  |        |              |                 |     |       |
| Package                         | Authori | Mehret Kidane [7]<br>David Kinloch [7]<br>Jessica Lawson [7]<br>Christel Linden [7]                                                                                                    |                                  | Status | Last updated | last updated by |     |       |
|                                 |         | Chris McGuinness [7]<br>Virtual Manager North [7]<br>Lucinda Okadigbo [7]<br>Eni Salawu [7]<br>Hayley Schöfield [7]<br>Jamie Spencer [7]<br>Daniel Turner [7]<br>Virtual Cap Panel [8]                                                               |                                  |        |              |                 |     | Done  |

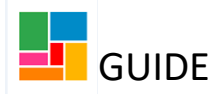

- Once added, select 'Done'.
- You now must 'Save and close' this workflow step, until your manager has authorised.

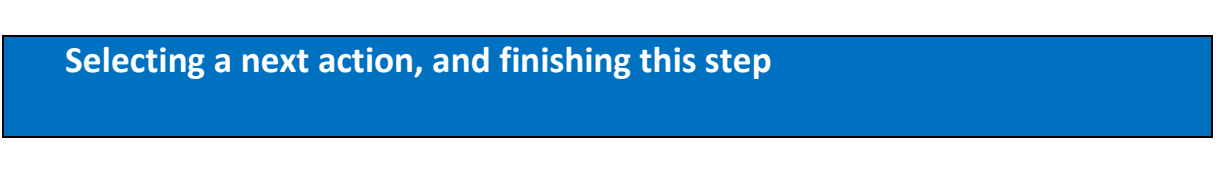

- Once your manager has authorised the task, you need to 'Resume' the Purchase Service (Personal Budget) workflow step.
- On the 'Next action form' tab, select **Add**:

| urchase Service (Personal                                                      | Budget) : Guide Test (2177       | 315)                                      |              |      |          |        |      |  |  |  |  |
|--------------------------------------------------------------------------------|----------------------------------|-------------------------------------------|--------------|------|----------|--------|------|--|--|--|--|
| 🗖 🔽 🖻 🚺                                                                        | i 🛃 🖉 👦 🗟                        |                                           |              |      |          |        |      |  |  |  |  |
| A Next actions form Personal                                                   | budget 🖌 No longer red           | - all mandatory                           |              |      |          |        |      |  |  |  |  |
| aspects completed                                                              |                                  |                                           |              |      |          |        |      |  |  |  |  |
| Sections                                                                       | 1. Actions Taken                 |                                           |              |      |          |        |      |  |  |  |  |
| A 1. Actions Taken      Indicates required field      indicates required field |                                  |                                           |              |      |          |        |      |  |  |  |  |
|                                                                                | Subject Details                  |                                           |              |      |          |        |      |  |  |  |  |
|                                                                                |                                  |                                           |              |      |          |        |      |  |  |  |  |
|                                                                                | Find Subject                     | Find                                      |              |      |          |        |      |  |  |  |  |
|                                                                                | First Names                      | Guide                                     |              |      |          |        |      |  |  |  |  |
|                                                                                | Last Name                        | Test                                      |              |      |          |        |      |  |  |  |  |
|                                                                                | A next action and recipient must | e selected before this form can be finish | ed           |      |          |        |      |  |  |  |  |
|                                                                                |                                  |                                           | Next actions |      |          |        |      |  |  |  |  |
|                                                                                | Next action                      | Assigned to                               | Reason       | Note | Priority | Status |      |  |  |  |  |
|                                                                                |                                  |                                           |              |      |          |        | ₽Add |  |  |  |  |
|                                                                                | Section completed                |                                           |              |      |          |        |      |  |  |  |  |

• You will see two drop-down options available. To complete this step and ensure the Direct Payment is set up/ the Carer receives their funds, select **Purchasing Outcome**.

To abandon this step, as if you never created it (if opened in error for instance), choose **Abandoned Purchase**:

| ext actions  |                                                             |         |
|--------------|-------------------------------------------------------------|---------|
| Select actio | n Please Select<br>Abandoned Purchase<br>Purchasing Outcome |         |
| No           | te                                                          |         |
| Priority     |                                                             |         |
| 🔿 칠 Urgent   | 🖲 🖹 Normal                                                  | 🔿 🄛 Low |

- Then 'Add and Close'
- Finally, you must **FINISH** this workflow step, using the green tick icon in the toolbar. Without finishing this step, the Direct Payment will not be in place.

| Purchase Service (Personal Budget) : Guide Test (2183694) |              |   |   |  |  |       |   |  |  |
|-----------------------------------------------------------|--------------|---|---|--|--|-------|---|--|--|
|                                                           | $\checkmark$ | 2 | ▶ |  |  | Ø (0) | 2 |  |  |

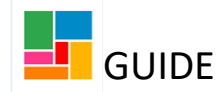

- Once the finish icon has been selected, the step will generate a Purchase Order (PO). It's not necessary for you to keep this or send it to anyone.
- On the individual's front screen, you can now see the Direct Payment in place:

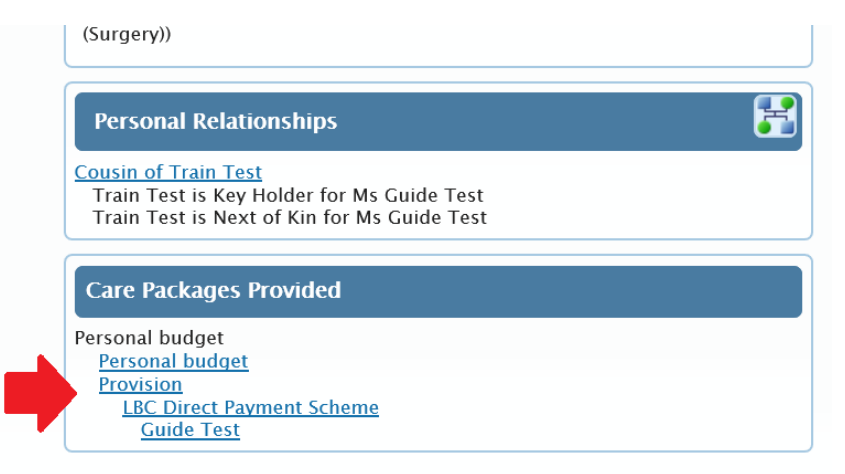

• For one-off Carer payments, it's advisable for you to also email the Direct Payment team to inform them that you have added this Carer Direct Payment onto the system, so they can contact the Carer directly to make the payment as soon as possible.